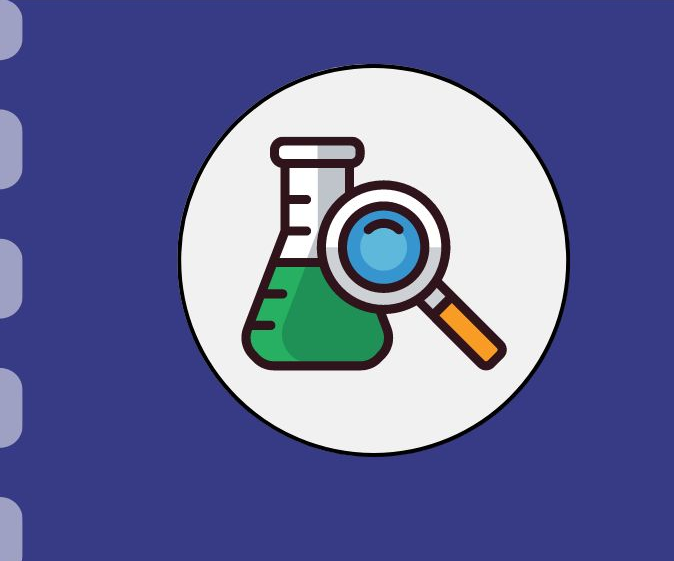

# Manual do pesquisador

## Prestação de contas: Pagamento de Bolsista

Atualização: 21/08/2024

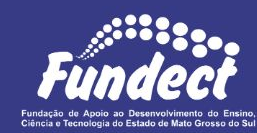

### Passo a passo do procedimento:

O fluxo abaixo resume os passos que devem ser realizados desde o início para realizar o pagamento de um bolsista dentro do projeto. Nas próximas páginas é possível conferir detalhadamente o processo.

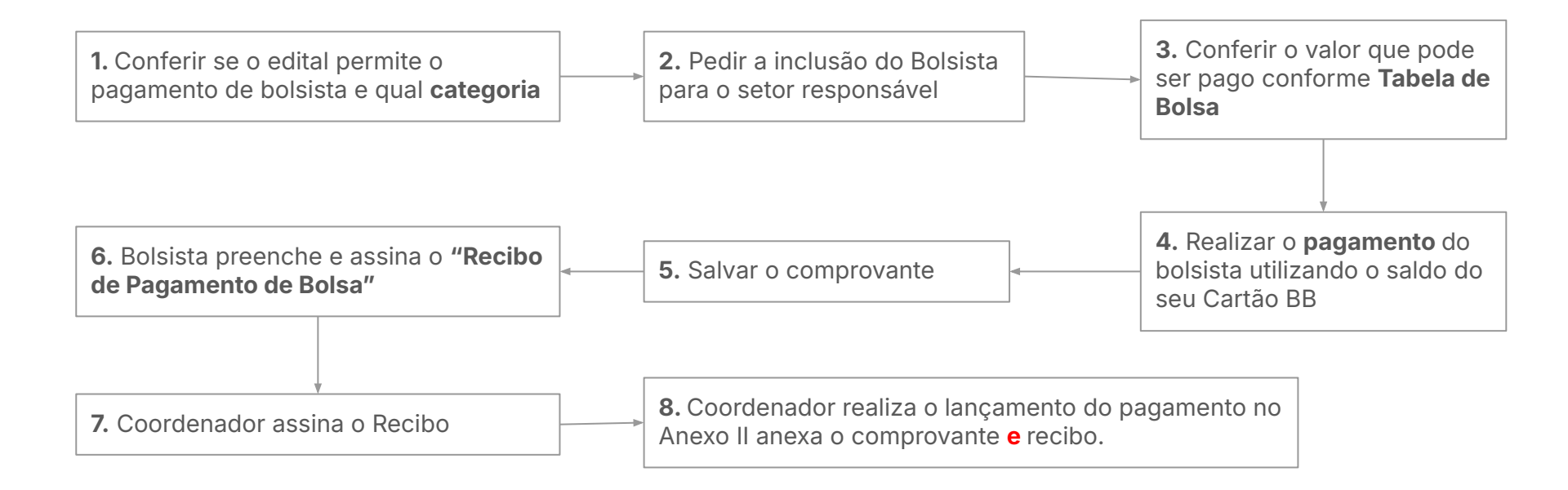

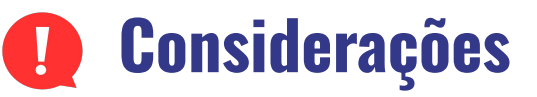

- Só é possível realizar o pagamento de bolsistas quando o edital de seu projeto permitir. Caso existam dúvidas acerca das permissões do uso de recursos, basta conferir o edital de sua chamada no SigFundect ou no <u>site</u> da Fundect;
- Existem diversas modalidades de bolsa. Confira em seu edital quais são permitidas;
- Após a conferência da permissão, entre em contato com o setor responsável pela chamada e peça a **inclusão do bolsista** em seu projeto. Somente após a inclusão o bolsista poderá ser pago;
- Cada modalidade possui um valor diferente a ser pago. Confira sempre a Tabela de Bolsas vigente da Fundect, disponível na área de "downloads" do <u>site</u>.
- Todo bolsista dentro de um projeto deve assinar o **Termo de Compromisso**;
- Cada recibo/comprovante de pagamento de bolsa deve ser feito individualmente para cada mês e bolsista;
- Guarde sempre os comprovantes (cupom fiscal) dos pagamentos realizados.

## **Recibo bolsista**

#### Passo 1

- Realize o pagamento do bolsista via Transferência bancária/Dinheiro/;
- 2. Salve o comprovante da transação/cupom fiscal(a);
- O bolsista deve preencher a declaração de "Recibo de pagamento de bolsa" disponível na área de <u>Downloads do site da Fundect</u>, conforme modelo ao lado (a).
- Após o preenchimento, o bolsista e coordenador devem assinar o recibo. A assinatura poderá ser realizada eletronicamente por meio do GovBR;

**ATENÇÃO:** Só é permitido **um** pagamento por recibo. Ou seja, o recibo é feito individualmente para cada mês.

| Fundect   |            | FUNDAÇÃO DE APOIO AO DESENVOLVIMENTO DO ENSINO,<br>CIÊNCIA E TECNOLOGIA DO ESTADO DE MATO GROSSO DO SUL |  |  |  |
|-----------|------------|----------------------------------------------------------------------------------------------------|--|--|--|
|           | (b)        |                                                                                                    |  |  |  |
|           | RECIB      | O DE PAGAMENTO DE BOLSA                                                                                 |  |  |  |
| Pelo pre  | esente, eu | , inscrito no                                                                                           |  |  |  |
| CPF sob   | n°         | , declaro que RECEBI na data//,                                                                         |  |  |  |
| o valor d | le R\$     | (), em caráter eventual, e sem vinculo empregaticio,                                                    |  |  |  |

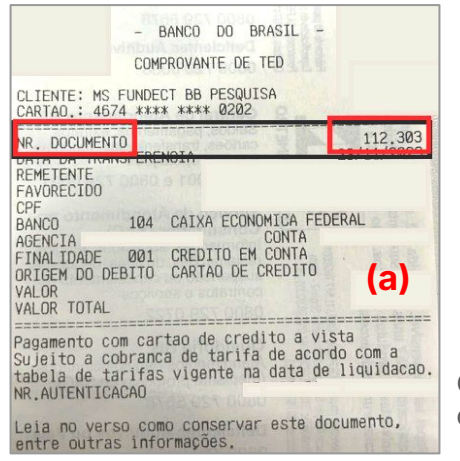

Comprovante da transação

Após o processo de pagamento e preenchimento do recibo, o coordenador deve anexar o **Recibo** e o **comprovante de pagamento** no SigFundect, conforme os passos a seguir.

#### Passo 2

- 1. Acessar SigFundect através do link;
- A página inicial (a) será carregada. Desça e localize a seção "Minhas propostas/Inscrições em Andamento/Concluídas" (b);
- Localize a proposta que deseja e clique sobre ela, em seguida clique em "Informações" (c) para acessar a "Área do Projeto Contratado".

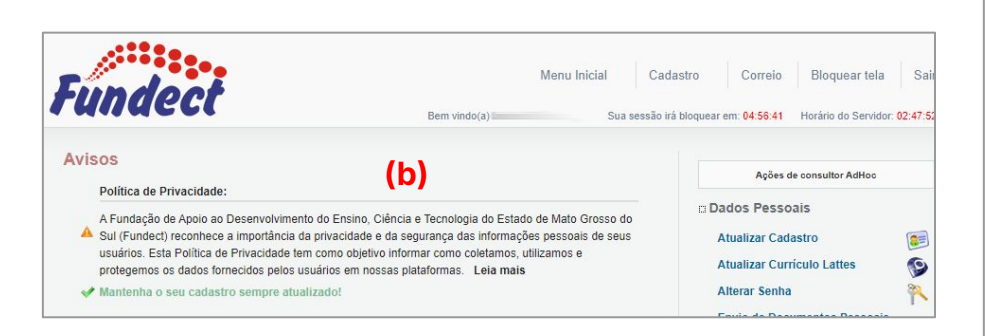

| Titula - I                                    |     |
|-----------------------------------------------|-----|
|                                               |     |
| Edital • Chamada                              |     |
| Coordenador • Contraction Contraction         |     |
| Modalidade • Projeto                          |     |
| Enviado em • 03.04.2023                       | (c) |
| odalidade • Projeto<br>Iviado em • 03.04.2023 | (c) |

#### Passo 3

1. A "Área de Projeto Contratado" (a) será carregada. No menu à direita clique em "6.1 Novo Formulário" (b) dentro de Prestação de Contas

| Área de Projeto Contrat                                | Bem vindo(a)    | Sua sessão irá bloquear em 04.59.51 Horário do Servidor 00                                                                                                    |
|--------------------------------------------------------|-----------------|----------------------------------------------------------------------------------------------------|
| (a)<br>Informações Projeto<br>Nº Processo:<br>Projeto: | Bern vindo(a) C | Sua sessão irá bioquear em: 04 59 51 Horário do Servidor: 02  1. Informações Técnicas 1.1 Resumo do Projeto 1.2 Relatórios/Prest. de Contas 1.3 Solicitações e Alterações 2. Informações Jurídicas |
| Edital:<br>Coordenador:                                | Chamada E       | 2.1 Termo Original     2.2 Termos Aditivos     3. Informações Financeiras     3.1 Cronograma de Desembolso                                                                                         |

| 4.3 Substituição<br>4 4 Em edição                                                                         |     |
|----------------------------------------------------------------------------------------------------|-----|
| 4.5 Acompanhamento de solicitações                                                                        |     |
| 5. Informações Administrativas                                                                            |     |
| 5.1 Localização do Processo                                                                               |     |
| 5.1 Localização do Processo     6. Prestação de Contas                                                    |     |
| 5.1 Localização do Processo     6. Prestação de Contas     6.1 Novo Formulário                            | (b) |
| 5.1 Localização do Processo     6. Prestação de Contas     6.1 Novo Formulário     6.2 Editar Formulários | (b) |

 Para lançar as despesas no sistema selecione
 Anexo II - Lançamento de Notas (c) e em seguida em "Novo" (d)

| indianos de Prestação de Contas                                                                                       |  |
|----------------------------------------------------------------------------------------------------|--|
| Formulários Técnicos<br>Anexo VI - Relatório Técnico de Projeto de Pesquisa<br>Anexo VIa - Relatório Técnico (RESUMO) |  |
| Formulários Financeiros<br>Anexo I - Relação de Pagamentos (C)                                                        |  |
| Anexo II - Lançamento de Notas                                                                                        |  |
| Anexo III - Relação de Bens<br>Anexo IV - Recibo de Diárias                                                           |  |

#### Passo 3

- **1.** Uma janela será aberta para lançar a nota.
  - a. Selecione a data de pagamento;
  - b. Selecione a "Natureza da despesa", que neste caso será "Bolsas";
  - c. Selecione a forma de pagamento
  - d. Insira o Valor que foi pago;

Em seguida o formulário será atualizado com novos campos para preenchimento

| stação de | Contas: Anexo II - Lançamento de Notas                                                                                                    |       |
|-----------|----------------------------------------------------------------------------------------------------|-------|
|           | Necessário enviar o formulário 'Anexo I - Relação de Pagamentos' para avaliação, pois deve ser realizado a conferência dos lançamentos.          |       |
|           | Anexo II - Lançamento de Notas                                                                                                    |       |
|           | Número do Protocolo:<br>Número Outorga:                                                                                                    |       |
|           | Data Pagamento: • 07 V Fevereiro V 2022 V                                                                                                    |       |
|           | Natureza da despesa: * Selecione V                                                                                                    |       |
|           | Forma de pagamento: * Selecione Material de Consumo<br>Valor Liquido: * 0.00 Passagem<br>Material Permanente<br>Pessoa Física<br>Pessoa Jurídica |       |
|           | Anexe aqui a cópia escaneada da nota ou col Bolsas pu da aquisição do item.                                                                      | Annar |
|           | Links Importantes:                                                                                                    | THEAD |
|           | Base Legal de Aquisição de Bens e Serviços<br>Base Legal para Pagamento de Pessoa Física                                                         |       |
|           | <ul> <li>Campo de preenchimento obrigatório.</li> </ul>                                                                                          |       |

#### Passo 3

- 1. Clique na setinha para selecionar o bolsista (a);
- 2. Em seguida algumas informações serão carregadas. Confira se estão corretas.
- 3. Caso esteja faltando informações, preencha-as com os dados do(a) bolsista;
- 4. Depois faça uma breve descrição do serviço prestado pelo bolsista (b);

| Selecionar Bolsista:   | Selecione 🗸                                                                                                    |   |   |
|------------------------|----------------------------------------------------------------------------------------------------|---|---|
| Nome: *                | Niu                                                                                                    |   |   |
| Cargo/Função: *        | Bolsista                                                                                                    |   |   |
| Logradouro: *          | Rua                                                                                                    |   |   |
| Número: *              | Provide State Stat |   |   |
| Complemento:           |                                                                                                    |   |   |
| Bairro: *              | New                                                                                                    |   |   |
| Estado: *              | Mato Grosso do Sul                                                                                                    | ~ |   |
| Cidade: *              | Campo Grande                                                                                                    | ~ |   |
| úmero da Identidade: * |                                                                                                    |   |   |
| Orgão Emissor: *       | SSP                                                                                                    |   |   |
| Data de emissão: *     |                                                                                                    | ~ |   |
| CPF: *                 | 0                                                                                                    |   | - |

| Descrição do Serviço Prestado *                                                                                                    |                                               |
|----------------------------------------------------------------------------------------------------|-----------------------------------------------|
| Padronização das coletas de dados em equipamentos específicos<br>lados preliminares e organização de materiais de laboratório e campo.                                                                                           | Interpretação de<br><b>(b)</b>                |
| Descrição do Serviço Prestado *                                                                                                    |                                               |
| Participou como aluna pesquisadora, no levantamento bibliográfico para est<br>arte e, por conseguinte, na elaboração de artigos científicos, sobre as propos<br>bioeconomia voltadas para as mitigações das mudanças climáticas. | abelecer o estado da<br>sições científicas da |

#### Passo 3

- 1. Selecione as datas correspondente ao período da bolsa;
- 2. Em "Tipo de serviço" preencha com a descrição ou sigla da bolsa;
- 3. Selecione a forma de pagamento
- 4. Em "N° de documento" insira o n° do comprovante (a);
- 5. Preencha o valor;
- Se necessário informar algo relevante, escreva em "Informações adicionais";
- 7. Em Arquivos clique em "Anexar" (b) para incluir:
  - a. o comprovante de pagamento (cupom fiscal);
  - b. o recibo de bolsa assinado pelo bolsista e pelo coordenador;
- 8. Por fim, clique em "Salvar e Fechar".

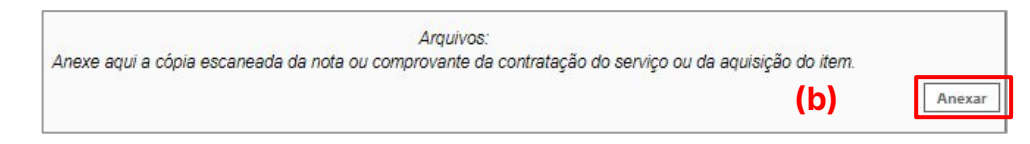

| Período de: *               | 01 🗸 | Março   | ~ | 2023 | ~ |
|-----------------------------|------|---------|---|------|---|
| à: *                        | 01 🗸 | Abril   | ~ | 2023 | ~ |
| Tipo de serviço prestado: * | CPIT | (D)     |   |      |   |
| Forma de pagamento: *       | TED  |         |   |      | ~ |
| Número do documento*        |      | i unite | 0 |      |   |
| Valor Bruto: *              | 6.50 | 0,00    |   |      |   |
| Descontos (R\$):            | 0,00 |         |   |      |   |
| Valor Liquido: *            | 6.50 | 0,00    |   |      |   |
| Informações Adicionais:     |      |         |   |      |   |

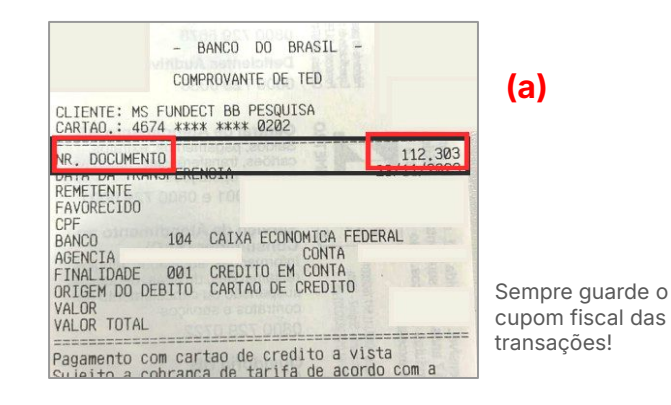

## IMPORTANTE

- Todo bolsista pago dentro de um projeto deverá assinar o Termo de Compromisso;
- Em caso de substituição ou dispensa, constar na prestação de contas final, a data da dispensa, no caso de substituição constar Termo de Compromisso do novo bolsista;
- É **vedada** a utilização dos recursos de bolsa para o pagamento de **outras despesas** consignadas no projeto aprovado.
- **Não é permitida** a comprovação do pagamento de mais de uma bolsa em um único recibo. Portanto, realize o processo mês a mês.

## Prestação de contas financeira

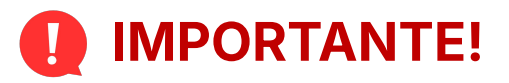

Todos os anexos de prestação de contas só devem ser ENVIADOS (Clicar em Enviar dentro do Anexo) no sistema durante a fase da prestação de contas parcial e final além, nos casos de prorrogação de vigência do projeto.

Para casos de prorrogação o coordenador deverá, após finalização da prorrogação, pedir para que o setor de Prestação de Contas retorne para edição os anexos para que possa continuar alimentando o sistema.

Caso sejam enviados **durante a execução** do projeto, esse procedimento **trava** qualquer tipo de lançamento de novas despesas e o pesquisador não consegue editar mais nenhum anexo.

# Em caso de dúvidas...

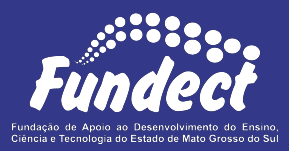

Contatar o setor responsável pelo seu edital e/ou pela prestação de contas:

(Whatsapp)

#### Gerência de Prestação de Contas Financeira

3316-6716 3316-6717 pcontas.fundect@qmail.com

Gerência de Projetos 3316-6725 (Whatsapp) fundectprojetos@gmail.com